## Web 端如何在线执行保养任务(文档)

保养任务后(在月度保养计划界面),有执行权限的人员工作台会出现"保养单"任务。

用户登录互海通 Web 端,在"**工作台→待处理任务→保养单**"界面,可按以下步骤 1-3 进行 操作:

| 9                        | Q                                                                                                    | 工作台 (28627) | ) 船舶協控 发现 118856- 4 💥 🕥 🧕         | 3MINI    |
|--------------------------|----------------------------------------------------------------------------------------------------|-------------|-----------------------------------|----------|
| 我的待办                     | 全局预览                                                                                                    |             |                                   |          |
| 全部 (16097)<br>漁程审批 (501) | 1. 登录互海通Web端,进入工作台界面,在"待处理任务"中打                                                                                                    | 找到并点击"保养    | 已励# 2/// 全<br>养单*                 | 866189 🗸 |
| ii Mitaan<br>Mitaan      | all and all and a second second secon |             | in many many mills and range many |          |
| 待处理任务(1554               | 1)<br>(27#(14255))                                                                                                    |             |                                   |          |

| 白油柿石的     | 促美的       |           |                  |        |        |        |            |            |                  |                      |
|-----------|-----------|-----------|------------------|--------|--------|--------|------------|------------|------------------|----------------------|
| השר אאנפו | 140 F.    |           |                  |        |        |        |            |            |                  |                      |
|           |           |           |                  |        |        |        | 请选择时间范围    | 11 it 11 f | 第日期顺序 ~ 投索关<br>2 | <sup>继字</sup> 选择 :   |
| 船舶 🔻      | 保养编号      | 设备名称      | 保养项目             | 保养类型 🔻 | 负责部门 🔹 | 负责人 🔻  | 保养周期 👻     | 计划保养日期     | 状态 •             | HTT                  |
| 互海1号      | 11.2      | 主机        | 增压器<br>③         | 一般     | 轮机部    | 大簡轮    | 6月±16日     | 2024-10-01 | 未完成              | 执行   延期申请            |
| 互海1号      | 1111      | 右主机       | 【滑油滤器】一般维护<br>①  | 一般     | 轮机部    | 大管轮    | 500 ±1008j | 2024-10-06 | 未完成              | 执行「延期申请              |
| 互海1号      | 1         | 启动空气系统    | 1<br>(PMS) (1)   | 一般     | 甲板部    | 修改负责人1 | 1月±1日      | 2024-10-13 | 未完成              | 执行 延期申请              |
| 互海1号      | 1.3       | 船体及舱室     | 舷墙及栏杆 扶梯 扶手      | 一般     | 甲板部    | 大副     | 1月±16日     | 2024-10-13 | 未完成              | 执行「延期申请              |
| 互海1号      | 1.4       | 船体及舱室     | 水密门窗,测量孔,舷窗<br>① | 一般     | 甲极部    | 大副     | 1月±16日     | 2024-10-13 | 未完成              | 执行 延期申请              |
| 互海1号      | 1.8       | 船体及舱室     | 間房 干货间 蔬菜间<br>①  | 一般     | 甲板部    | 大副     | 1月±16日     | 2024-10-13 | 未完成              | 执行 延期申请              |
| 互海1号      | 2.4       | 货舱设备及装卸属具 | 前,后货舱梯子及扶手等<br>③ | 一般     | 甲板部    | 大副     | 1月±16日     | 2024-10-13 | 未完成              | 执行 延期申请              |
| 互海1号      | 2.5       | 货舱设备及装卸属具 | 货舱管系<br>①        | 一般     | 甲极部    | 大副     | 1月±16日     | 2024-10-13 | 未完成              | 执行 延順申请              |
| 互海1号      | 2.6       | 货舱设备及装卸属具 | 舱底板 护助板<br>①     | 一般     | 甲板部    | 大副     | 1月±16日     | 2024-10-13 | 未完成              | 执行 延期申请              |
| 自测1号      | 240093851 | 空气系统      | 测试<br>▲ @        | 关键     | 轮机部    | 李四     | 临时         | 2024-10-14 | 未完成              | 执行                   |
|           |           |           |                  |        |        |        |            |            | 如有特殊             | <b>粘情况,可点击"延期申</b> i |

999 亲 10 箫质 👻 < 1 2 3 .... 100 > 跳至 1 页

|                                                                                                    | 保养项详续(内中                                                                               | 8                                                                                            |
|----------------------------------------------------------------------------------------------------|----------------------------------------------------------------------------------------|----------------------------------------------------------------------------------------------|
| 和聞: 王月1号<br>(編英学: 一句)<br>(英学学: 人名(0.0103)27<br>(英学校)(美)(日本)<br>(大阪(四))日前: 2024-10-01<br>(東京政府: 道王)<br>(第二) | (編集名時): 並約<br>50(無約47): 16(約3)<br>10:2271445<br>6(前周期1: 6月:16日<br>上一次保護員副1: 2221-10-01 | (2)機能等等: S1100A2<br>(売業人生、活動)<br>(完美時時間: 計2)<br>(現目時時間: 共可)<br>他们編時時間: 計可)                   |
| 在教室: 國王與協加<br>與解目間 ·<br>2024-18-01<br>完成編集 ·                                                               | 上於許可解件(許可证, 拜娘評私場)                                                                     |                                                                                              |
| 读高可<br>读高等现象表示<br>快通知时间: 已完成 部分完成 已完成追照 [16]16<br>保养期代<br>上位                                               |                                                                                        |                                                                                              |
| xerbaliyete bitt -                                                                                         | ÷.                                                                                     |                                                                                              |
| 争能进度                                                                                                    | 3、选择"完成日期",填写"完成情况"("完成情况"支持快                                                          | 地回语),根据需要上传附件、新增"关联物品消耗"后,点击"提交"<br>●<br>●<br>●<br>●<br>●<br>●<br>●<br>●<br>●<br>●<br>●<br>● |

创建(来自系统任务) 2024-08-01 15:07:33
CruzDing (互海售后)

如遇特殊情况,可延期申请执行:

|                                 | 新增延期保养申请               |                                 |
|---------------------------------|------------------------|---------------------------------|
| <b>船舶:</b> 互海1号                 | <b>设备名称:</b> 主机        | 型号规格: S1100A2                   |
| 保养类型: 一般                        | <b>负责部门:</b> 轮机部       | <b>负责人:</b> 大管轮                 |
| 保养单号: P24080103127              | ID: 2781469            | 保养编号: 11.2                      |
| 保养部位:                           | 保养周期: 6                | 项目标识: 未知                        |
| 计划保养日期: 2024-10-01              | 上一次保养日期: 2021-10-01    | 老旧船标识: 否                        |
| 保养项目: 增压器                       |                        | <b>状态:</b> 执行中                  |
| 保养要求: 增压器换油                     |                        |                                 |
| 延期保养日期 *                        |                        |                                 |
| 请选择                             |                        |                                 |
| 延期保养原因*                         |                        |                                 |
| 请填写                             |                        |                                 |
|                                 |                        |                                 |
| 快捷短语: 忘记了 维修中 检查,未启动 信号不好<br>上传 | 守,好了会及时推护 編編           |                                 |
|                                 | 选择"延期保养日期",填写"延期保养原因"( | 延期保养原因支持快捷短语),根据需要上传附件,最后点击"提交" |
|                                 |                        | ROH ROH                         |

## 下一步:

保养任务执行完毕后,根据审批流程节点,保养单变成"**验收中**"状态,并流转至验收人员工 作台。